# Level 1 Host-Child (L1HC) Relationships Application User Guide

### INTRODUCTION

An overview of Level 1 Host-Child relationships L1HC and its business rules is posted on the Information & Reporting Services (IRS) website on the <u>L1HC Resources page</u>. This includes a definition of L1 Hosts, a definition of hosted "child" LEAs (local education agencies), a link to the L1HC file specifications along with other resources and support.

As noted on the L1HC Resources page (link above), users must have an account in SEDDAS and have been granted access to the (L1HC) application by their Level 1's SEDDAS Delegated Administrator (DA) or Entitlement Administrator (EA). Please review the L1HC resources above as needed.

# HOME PAGE

- After the Level 1 user successfully logs into the NYSED Business Portal and chooses the L1HC application, they will be directed to the L1HC Home page where they will see a list of their hosted LEAs.
- The list of LEAs can be sorted by BEDS Code, Popular Name, or Institution ID. (This list can be downloaded by clicking the "Download CSV" button located above the Search tool.)

| Level 1 Host               | t Child Management System                                   |                  |              |  |
|----------------------------|-------------------------------------------------------------|------------------|--------------|--|
| Home Claim LEA Form        | nerly Hosted User Guide Business Rules Help                 |                  |              |  |
| Hello,                     |                                                             |                  | Download CSV |  |
| Institutions reporting to  |                                                             | Searc            | n            |  |
| Showing 1 to 10 of 205 row | rows per page                                               | < 1 2 3 4        | 5 21 >       |  |
| BEDS Code 🗢                | Popular Name *                                              | Institution ID 🗢 | Remove       |  |
| 010100010000               | ALBANY CITY SD                                              | 80000055729      | remove       |  |
| 010100860899               | ALBANY COMMUNITY CHARTER SCHOOL                             | 80000059310      | remove       |  |
| 010100860960               | ALBANY LEADERSHIP CHARTER HS-GIRLS                          | 80000068133      | remove       |  |
| 010100115684               | ALL SAINTS' CATHOLIC ACADEMY                                | 80000055669      | remove       |  |
| 270100010000               | AMSTERDAM CITY SD                                           | 800000049983     | remove       |  |
| 010601629639               | AN NUR ISLAMIC SCHOOL                                       | 80000055368      | remove       |  |
| 640101040000               | ARGYLE CSD                                                  | 80000035970      | remove       |  |
| 222201155866               | AUGUSTINIAN ACADEMY-ELEMENTARY                              | 800000051126     | remove       |  |
| 090201040000               | AUSABLE VALLEY CSD                                          | 80000053921      | remove       |  |
| 491302060000               | AVERILL PARK CSD                                            | 80000039531      | remove       |  |
|                            |                                                             |                  |              |  |
|                            | NYS<br>ED                                                   |                  |              |  |
|                            | University of the State of New York - New York State Educat | tion Department  |              |  |
|                            | NYSED Home   Terms of Use   Privacy Policy                  |                  |              |  |
|                            |                                                             |                  |              |  |

#### **INACTIVE BEDS**

Occasionally (typically at the start of a School Year), an institution will have Closed/become inactive. If an inactive BEDS location is found in a L1 Host's LEAs, they will receive a yellow banner at the top of their screen alerting them to remove the inactive location.

- The L1 should use the Remove button (far right column) to drop that LEA from their hosted list.
- After completing the removal process, the host list will be updated accordingly, and the alert will no longer appear.

| Level 1 Ho                                                                                                    | st Child Management System                                                                                |                             |              |  |  |
|----------------------------------------------------------------------------------------------------|----------------------------------------------------------------------------------------------------|-----------------------------|--------------|--|--|
| Home Claim LEA Fo                                                                                                    | rmerly Hosted Business Rules Help                                                                         |                             |              |  |  |
| Inactive SEDREF BEDS Location(s) Please remove inactive BEDS locations from hosting list. 651501996411 PATH LIGHT ACADEMY |                                                                                                    |                             |              |  |  |
| Hello,                                                                                                    |                                                                                                    |                             | Download CSV |  |  |
| Institutions reporting to                                                                                                 |                                                                                                    |                             | Search       |  |  |
| Showing 1 to 10 of 59 rov                                                                                                 | /s 10 - rows per page                                                                                     | < 1                         | 2 3 4 5 6 >  |  |  |
| BEDS Code 🗢                                                                                                    | Popular Name 🕇                                                                                            | Institution ID 🗢            | Remove       |  |  |
| 180202040000                                                                                                    | ALEXANDER CSD                                                                                             | 80000034031                 | remove       |  |  |
| 670201060000                                                                                                    | ATTICA CSD                                                                                                | 80000050791                 | remove       |  |  |
| 240101040000                                                                                                    | AVON CSD                                                                                                  | 80000033916                 | remove       |  |  |
| 180300010000                                                                                                    | BATAVIA CITY SD                                                                                           | 80000034034                 | remove       |  |  |
| 18070104000                                                                                                    | BYRON-BERGEN CSD                                                                                          | 80000034015                 | remove       |  |  |
| 240201040000                                                                                                    | CALEDONIA-MUMFORD CSD                                                                                     | 80000055770                 | remove       |  |  |
| 430300999233                                                                                                    | CALVARY CHAPEL ACADEMY                                                                                    | 80000040578                 | remove       |  |  |
| 430300050000                                                                                                    | CANANDAIGUA CITY SD                                                                                       | 80000040627                 | remove       |  |  |
| 650301040000                                                                                                    | CLYDE-SAVANNAH CSD                                                                                        | 80000035863                 | remove       |  |  |
| 68080165892                                                                                                    | CRYSTAL VALLEY CHRISTIAN SCHOOL                                                                           | 80000034426                 | remove       |  |  |
|                                                                                                    | NYS                                                                                                    |                             |              |  |  |
|                                                                                                    |                                                                                                    |                             |              |  |  |
|                                                                                                    | University of the State of New York - New York State Edu                                                  | cation Department           |              |  |  |
|                                                                                                    | Laws & Regulations   About OP   Contact   Forms   Site Feedback   NYSED Home   Terms of Use   Privacy Pol | Contact NYSED   Index A - Z |              |  |  |
|                                                                                                    |                                                                                                    |                             |              |  |  |

#### **REMOVING A HOSTED LEA**

When an LEA is no longer contracting for services from a Level 1 host, they should be removed from that L1's hosted list. To remove an LEA from the list, follow these steps:

- Use search field to locate LEA. You can search by Name or BEDS Code.
- Click the "Remove" button to release this location from your list of hosted institutions.

| Home Claim LEA For        | merly Hosted Business Rules Help |                  |              |
|---------------------------|----------------------------------|------------------|--------------|
| Hello,                    |                                  |                  | Download CSV |
| Institutions reporting to |                                  | Searc            | h            |
| Showing 1 to 10 of 348 ro | ws 10 - rows per page            | < 1 2 3 4        | 5 35 >       |
| BEDS Code 🗢               | Popular Name 🔷                   | Institution ID 🗢 | Remove       |
| 500101145198              | ALBERTUS MAGNUS HIGH SCHOOL      | 80000039341      | remove       |
| 320900145199              | ALL HALLOWS INSTITUTE            | 80000046332      | remove       |
| 660900861000              | AMANI PUBLIC CHARTER SCHOOL      | 80000070172      | remove       |

*If an LEA was removed in error*, click "Home" to navigate back to the main screen. Use the Search tool to bring up the location you want to add back. (See "Adding an LEA" for details.)

| 2 | Level 1 Host Child Management System                                                                                                    |                           |  |
|---|----------------------------------------------------------------------------------------------------|---------------------------|--|
|   | Home Claim LEA Formerly Hosted Business Rules Help                                                                                                    |                           |  |
|   | This LEA Is now Reporting to                                                                                                    |                           |  |
|   | Popular Name<br>ALL HALLOWS INSTITUTE<br>BEDS Code<br>320900145199<br>Institution ID<br>800000046332<br>If you hosted this LEA in error it can be rema | oved from the home screen |  |
|   | Home Back to Search                                                                                                    |                           |  |

#### **CONFIRMATION PAGE AFTER LEA REMOVAL:**

- After clicking "Remove" to release the LEA hosted in error, an alert message will be displayed asking for confirmation of the removal.
- Upon confirmation, the requested LEA will be released, and a green confirmation banner will be displayed, indicating the LEA has been successfully removed.

| Home    | Claim LEA       | Formerly Hosted   | Business Rules   | Help                        |                  |              |
|---------|-----------------|-------------------|------------------|-----------------------------|------------------|--------------|
| ALBER   | TUS MAGNUS      | 5 HIGH SCHOOL was | removed successf | ully!                       |                  | ×            |
| Hel     | lo,             |                   |                  |                             |                  | Download CSV |
| Institu | tions reportin  | ig to             |                  |                             | Searc            | h            |
| Showing | g 1 to 10 of 34 | 47 rows 10 🔹 row  | s per page       |                             | < 1 2 3 4        | 5 35 >       |
|         | BEDS Code       | e <b>\$</b>       |                  | Popular Name 📤              | Institution ID 🗢 | Remove       |
|         | 320900145       | 199               |                  | ALL HALLOWS INSTITUTE       | 80000046332      | remove       |
|         | 660900861       | 000               |                  | AMANI PUBLIC CHARTER SCHOOL | 80000070172      | remove       |
|         | 6623006254      | 497               |                  | ANDALUSIA SCHOOL            | 80000035193      | remove       |

# CLAIM LEA

# HOST AN LEA:

- To host a new location, select Claim LEA from the top menu bar.
- The user will be brought to a page that will allow them to search by Location BEDS code, Institution ID, or Popular Name.
  - NOTE: A Partial search using BEDS code, Institution ID, or Popular Name will yield all relevant matches.

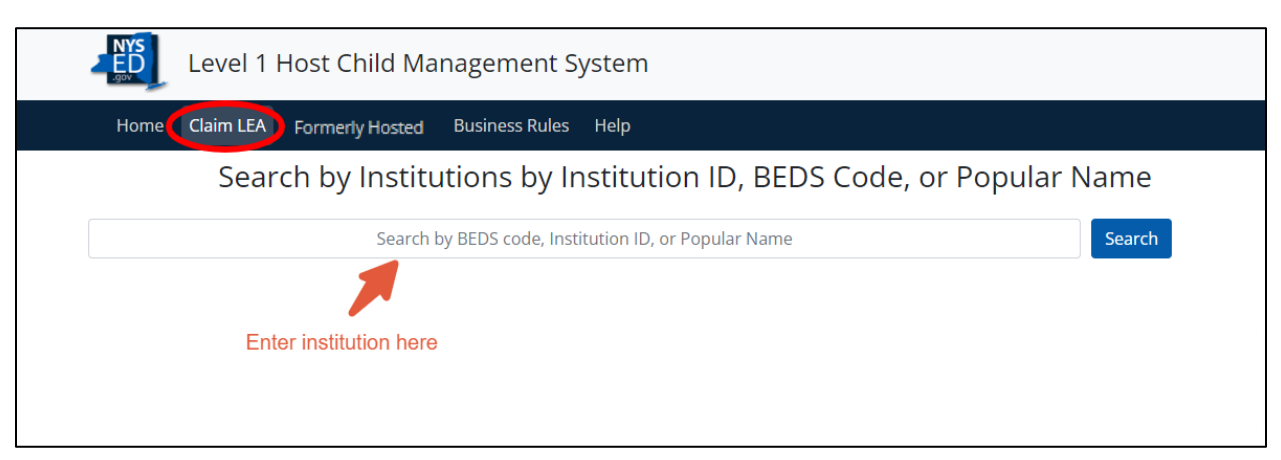

#### LEA SEARCH BY INSTITUTION:

- If the location has already been claimed, the hosting RIC will be displayed in the Status column. (e.g.-"Hosted by LHRIC")
  - You may submit a request to host that location by clicking "Hosted by...", displayed in the status column.
- If the status is "Not Hosted", click "Not Hosted" to claim the institution.

| Level 1 Host Child Management System |                                                                      |                  |                            |            |  |  |
|--------------------------------------|----------------------------------------------------------------------|------------------|----------------------------|------------|--|--|
| Home Claim LEA                       | Formerly Hosted Business Rules                                       | s Help           |                            |            |  |  |
| Searc                                | Search by Institutions by Institution ID, BEDS Code, or Popular Name |                  |                            |            |  |  |
|                                      | ALL HALLOWS INSTITUTE Search                                         |                  |                            |            |  |  |
|                                      | Searched Institution                                                 |                  |                            |            |  |  |
| Claim Institutions Th                | at Will Report to                                                    |                  | Sear                       | rch        |  |  |
| Showing 1 to 1 of 1 ro               | WS                                                                   |                  | Select to Cla              | aim LEA    |  |  |
| BEDS Code 🗢                          | Popular Name 🗢                                                       | Institution ID 🖨 | SIRS Reporting Location? 🗢 | Status     |  |  |
| 320900145199                         | ALL HALLOWS INSTITUTE                                                | 800000046332     | Yes                        | Not Hosted |  |  |

• NOTE: if an LEA is listed as "Non-SIRS Reporting", this indicates that it is a non-participating LEA and cannot be hosted.

| Level 1 Host Child Management System                                                             |         |
|--------------------------------------------------------------------------------------------------|---------|
| Home Claim LEA Formerly Hosted Business Rules Help                                               |         |
| Search by Institutions by Institution ID, BEDS Code, or Popular Name                             |         |
| ALBANY AVENUE ELEMENTARY SCHOOL Search                                                           |         |
|                                                                                                  |         |
| Claim Institutions That Will Report to Search                                                    |         |
| Showing 1 to 1 of 1 rows                                                                         |         |
| BEDS Code \$     Popular Name \$     Institution ID \$     SIRS Reporting Location? \$     State | IS      |
| 280522030001 ALBANY AVENUE ELEMENTARY SCHOOL 800000048749 No                                     | porting |

#### **HOST CONFIRMATION PAGE:**

• After successfully claiming an institution, the users will be redirected to the confirmation page where they will see the current host, and location information including BEDS code, Popular Name, and Inst ID will be displayed.

| Level 1 Host Child Management System                                   |  |
|------------------------------------------------------------------------|--|
| Home Claim LEA Formerty Hosted Business Rules Help                     |  |
| This LEA Is now Reporting to                                           |  |
| Popular Name<br>ALL HALLOWS INSTITUTE<br>BEDS Code<br>320900145199     |  |
| Institution ID<br>800000046332                                         |  |
| If you hosted this LEA in error it can be removed from the home screen |  |
| Home Back to Search                                                    |  |

#### HOSTED INSTITUTIONS

• If an institution is hosted by another RIC, the user may request a release by selecting "Hosted by...." to notify the host location.

| JOV<br>JOV | Level 1 Host Child Management System |                          |                  |                            |                 |  |  |
|------------|--------------------------------------|--------------------------|------------------|----------------------------|-----------------|--|--|
| Home       | Claim LEA                            | Formerly Hosted Business | Rules Help       |                            |                 |  |  |
|            | Sear                                 | ch by Institutions       | by Institution I | D, BEDS Code, or Popu      | lar Name        |  |  |
|            |                                      | ніс                      | GHLAND FALLS CSD |                            | Search          |  |  |
|            |                                      |                          |                  |                            |                 |  |  |
| Claim      | Institutions T                       | hat Will Report to       |                  |                            | Search          |  |  |
| Showin     | g 1 to 1 of 1 r                      | ows                      |                  |                            |                 |  |  |
| BE         | DS Code 🗢                            | Popular Name 🗢           | Institution ID 🗢 | SIRS Reporting Location? 🗢 | Status          |  |  |
| 440        | 0901040000                           | HIGHLAND FALLS CSD       | 80000033963      | Yes                        | Hosted by MHRIC |  |  |

#### EMAIL PREVIEW:

- The user will be taken to a separate page that will display a preview of an email that will be sent to the hosting RIC to notify them to release the location they wish to host.
  - NOTE: This information cannot be edited.
- When the user selects "Send", the host will then receive the email displayed in the template from <u>no-reply@nysed.gov</u>. The user will then be re-directed back to the L1HC home page.

| ED .                 | Level 1 Host Child Management System                                                                                                    |
|----------------------|----------------------------------------------------------------------------------------------------|
| Home                 | Claim LEA Formerly Hosted Business Rules Help                                                                                                    |
|                      | THIS IS A PREVIEW OF THE EMAIL THAT WILL BE SENT                                                                                                    |
| To:                  | L1MHRIC@nysed.gov                                                                                                    |
| cc:                  |                                                                                                    |
| Requested            | I LEA: HIGHLAND FALLS CSD                                                                                                    |
| Subject:             | L1HC Hosting Change Request                                                                                                    |
| Message:             | RIC MID-HUDSON/ULSTER is asking your location, RIC LOWER HUDSON/S WESTCHESTER/LHRIC, to release<br>BEDS code 440901040000 HIGHLAND FALLS CSD in the L1HC application so they can add it to their hosting<br>list for the current school year. Please remove BEDS code 440901040000 HIGHLAND FALLS CSD from your<br>list in the L1HC application if you have NOT submitted data to the data warehouse for the current school<br>year for the same BEDS code location.If you have already submitted data for the current school year for the<br>same BEDS code location, then reply all to notify everyone on this thread.<br>IRS L1HC Application |
| Send<br>*By clicking | Cancel                                                                                                    |
|                      |                                                                                                    |
|                      | University of the State of New York - New York State Education Department                                                                                                    |
|                      | Laws & Regulations   About OP   Contact   Forms   Site Feedback   Contact NYSED   Index A - Z<br>NYSED Home   Terms of Use   Privacy Policy                                                                                                    |
|                      |                                                                                                    |

# FORMERLY HOSTED RECORDS (HISTORY):

- To view released records, click on "Released Records" located in the navigation bar.
- User will be re-directed to a new page where they will see a list of institutions that have previously been released by that location.

| Level 1 Host Child Management System                                  |              |                             |                  |                       |  |  |
|-----------------------------------------------------------------------|--------------|-----------------------------|------------------|-----------------------|--|--|
| Home Claim LEA Formerly Hosted Business Rules Help                    |              |                             |                  |                       |  |  |
| Hello,                                                                |              |                             |                  |                       |  |  |
| Institutions Released                                                 | d by         |                             |                  | Search                |  |  |
| Showing 1 to 8 of 8 rows 10 - rows per page                           |              |                             |                  |                       |  |  |
| Changed By 🖨                                                          | BEDS Code \$ | Popular Name <sup>▲</sup>   | Institution ID 🖨 | Date Released 🗢       |  |  |
|                                                                       | 332000226380 | CONG MACHNA SHALVA II       | 80000059479      | 2022-11-04 13:37:00.0 |  |  |
| 010100996428 ALBANY ACADEMIES (THE) 80000060444 2023-04-06 10:09:28.0 |              |                             |                  |                       |  |  |
|                                                                       | 500402225490 | SKILL BUILDING CENTER (THE) | 80000059456      | 2022-11-04 13:30:12.0 |  |  |

# BUSINESS RULES PAGE:

- In the navigation bar, the user will see a link to the "Business Rules" page of the Level 1 Host-Child application.
- The link will take the user to the IRS L1HC Resources page that will give an overview of the L1HC application and its usages.

| Level 1 Hos                | t Child Management System        |                  |              |
|----------------------------|----------------------------------|------------------|--------------|
| Home Claim LEA For         | merly Hosted Business Rules Help |                  |              |
| Hello,                     | Link to access IRS home page     |                  | Download CSV |
| Institutions reporting to  |                                  | Search           | h            |
| Showing 1 to 10 of 349 row | vs 10 🔻 rows per page            | < 1 2 3 4        | 5 35 >       |
| BEDS Code 🗢                | Popular Name 🔷                   | Institution ID 🗢 | Remove       |
| 321000145364               | ACADEMY OF MOUNT ST URSULA       | 80000046124      | remove       |
| 353100145263               | ACADEMY OF ST DOROTHY            | 80000041923      | remove       |
| 332000996880               | ADELPHI ACADEMY                  | 80000034214      | remove       |

# HELP LINK:

- Users who are not getting the desired results can seek further assistance by utilizing the "Help" feature found in the top menu bar.
- A pop-up window with links to various datasupport articles related to your inquiry will then be displayed.
- Users who need further assistance can click the "Contact us" button in the bottom right corner of the pop-up window to proceed with submitting additional inquiries.
- User inquiries are forwarded to the Datasupport Help Desk.

| Level 1 Host Child Management System       |                                        |                       | Help -                                                                                                    |           |                   |  |
|--------------------------------------------|----------------------------------------|-----------------------|----------------------------------------------------------------------------------------------------|-----------|-------------------|--|
| Home Claim LE/                             | Formerly Hosted                        | Business Rules (Help) | Q help X                                                                                                    |           |                   |  |
| Search by Institutions by Institut         |                                        |                       | Top results 1. Creating a Ticket in Datasupport 2. NYSED Office of Information and Reporting                                                               | Jlar Name |                   |  |
| Claim Institutions                         | Claim Institutions That Will Report to |                       |                                                                                                    |           |                   |  |
| Showing 1 to 1 of 1                        | Showing 1 to 1 of 1 rows               |                       |                                                                                                    |           |                   |  |
| BEDS Code \$ 310300996809                  | PROFESSIONA                            | Popular Name          | <ol> <li>Reporting NYSED SFTP access or permission<br/>issues for the Office of Information and<br/>Reporting Services</li> <li>SEDDAS Overview</li> </ol> | ion? \$   | Status Not Hosted |  |
|                                            |                                        |                       | Contact us                                                                                                    |           |                   |  |
|                                            |                                        |                       |                                                                                                    |           |                   |  |
|                                            |                                        |                       |                                                                                                    |           |                   |  |
|                                            |                                        |                       |                                                                                                    |           |                   |  |
| NYSED Home   Terms of Use   Privacy Policy |                                        |                       |                                                                                                    |           |                   |  |